# リングO2用アプリについて

リングO2(計測機本体)はアプリと併用し継続したデータ結果を集計、 モニタリングすることにより、リングO2の良さを最大限に活用することができます 無料のアプリを2種類を提供しております それぞれのアプリの特徴を ご理解の上、リングO2を活用ください

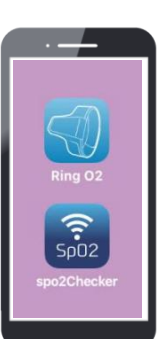

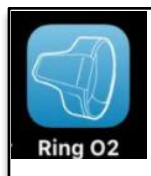

#### 「ring o2」アプリ

リングO2内に保存されているデータをアプリに転送し確認できるアプリです リングO2の各種設定などが出来ます

### 「spo2Checker」アプリ

リングO2の装着者が測定中のデータとグラフを見れるアプリです ご注意: Bluetooth信号が切れる可能性のある場所での用途には使用しないで下さい

|                                | ring O2                                      | spo2Checker                                                                        |
|--------------------------------|----------------------------------------------|------------------------------------------------------------------------------------|
| リングOに保存されているデータのアプリへ<br>の転送/表示 | あり                                           | なし                                                                                 |
| リング02で測定中のデータの表示(モニター)         | 数值                                           | 数値/ <mark>グラフ</mark>                                                               |
| モニター中に他のアプリを使用すると              | モニターが停止<br>再開するにはアプ<br>リとリング02を再<br>起動する必要あり | 継続してモニターしてい<br>る画面が消えていても<br>モニターが継続される<br>ご注意: STOPを押すま<br>でアプリは動作し続け<br>電池を消耗します |
| スマホの振動機能                       | なし                                           | あり                                                                                 |
| アプリ内のデータ保存/削除                  | あり                                           | なし                                                                                 |
| リング02の設定                       | 日時の自動設定<br>振動の設定など                           | なし                                                                                 |
| アプリ内のデータの外部出力                  | グラフを絵(jpg<br>データ)として<br>出力可能<br>CSV出力なし      | なし                                                                                 |

spo2Checkerアプリを使用中のデータはリングO2内に保存されています Ring O2 アプリを利用してデータを保存出来ます

対応機種

注:他のアプリの干渉や使用状況などにより正常に動作しない可能性がございます

iOS12.4以降のiPhone、iPad、iPod touch

Android 4.4 以上 Bluetooth 4.0 BLE 付き 2014年モデル以降のスマートフォン (docomo, au, SoftBank) Wifiモデル(GPSなし)のタブレットでは動作しません

ホームページでより詳しく ご覧いただけます http://ringo2.jp/ringo2a.html

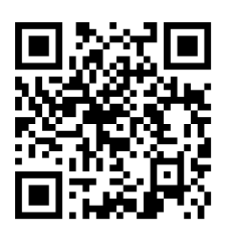

# 「Ring O2」アプリの準備と説明

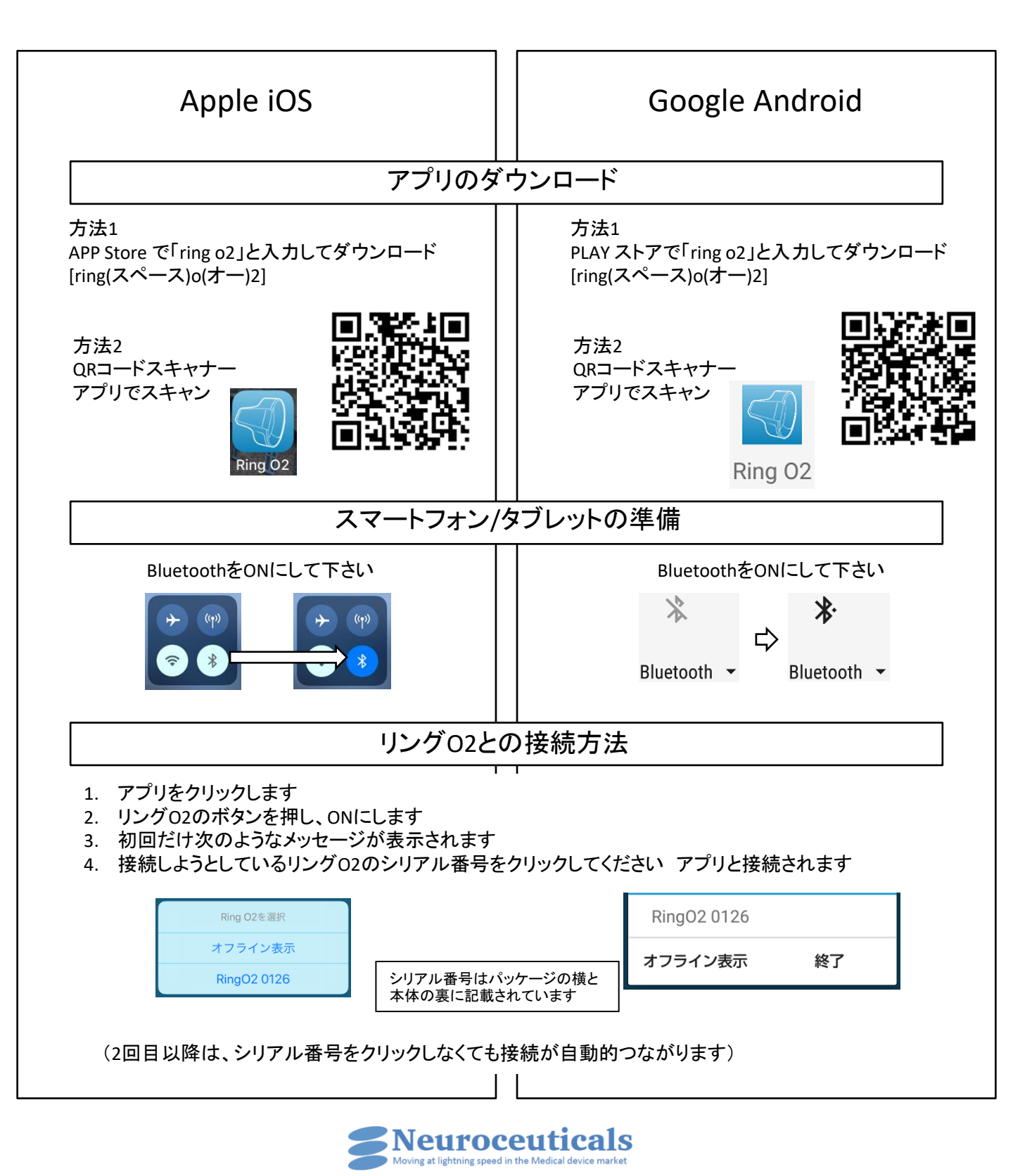

Ver. 9

# Ring O2アプリ画面の説明

iPhone画面で説明します iPhoneとAndroidでは少し レイアウトなどが違います

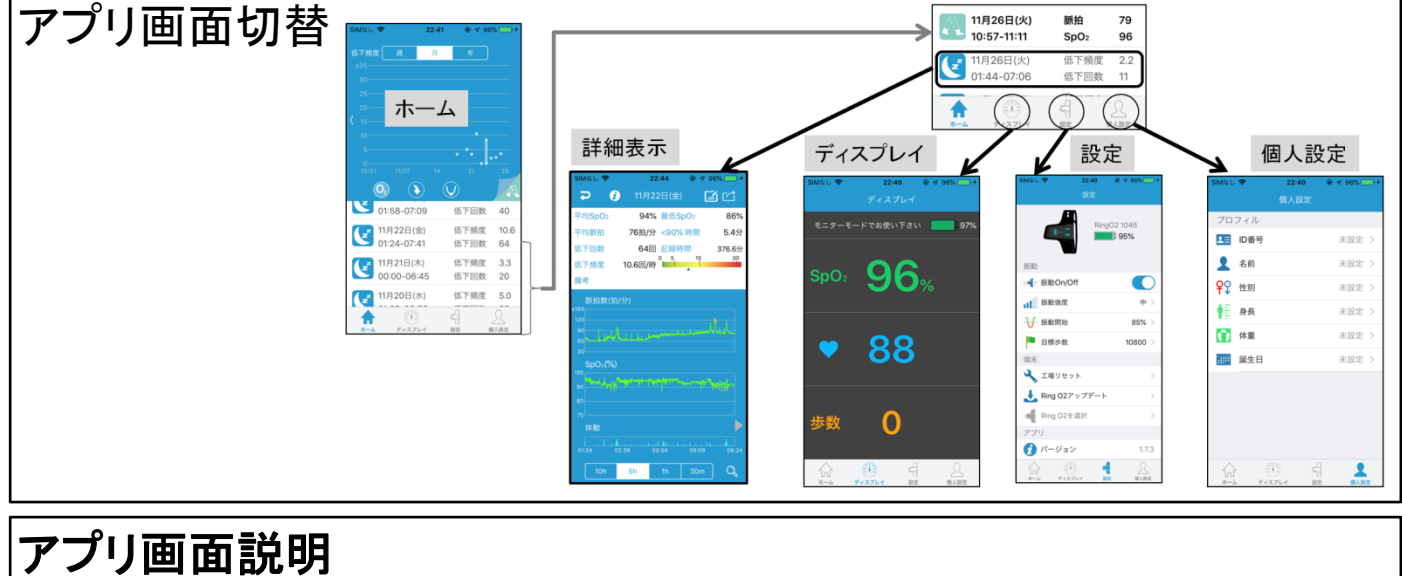

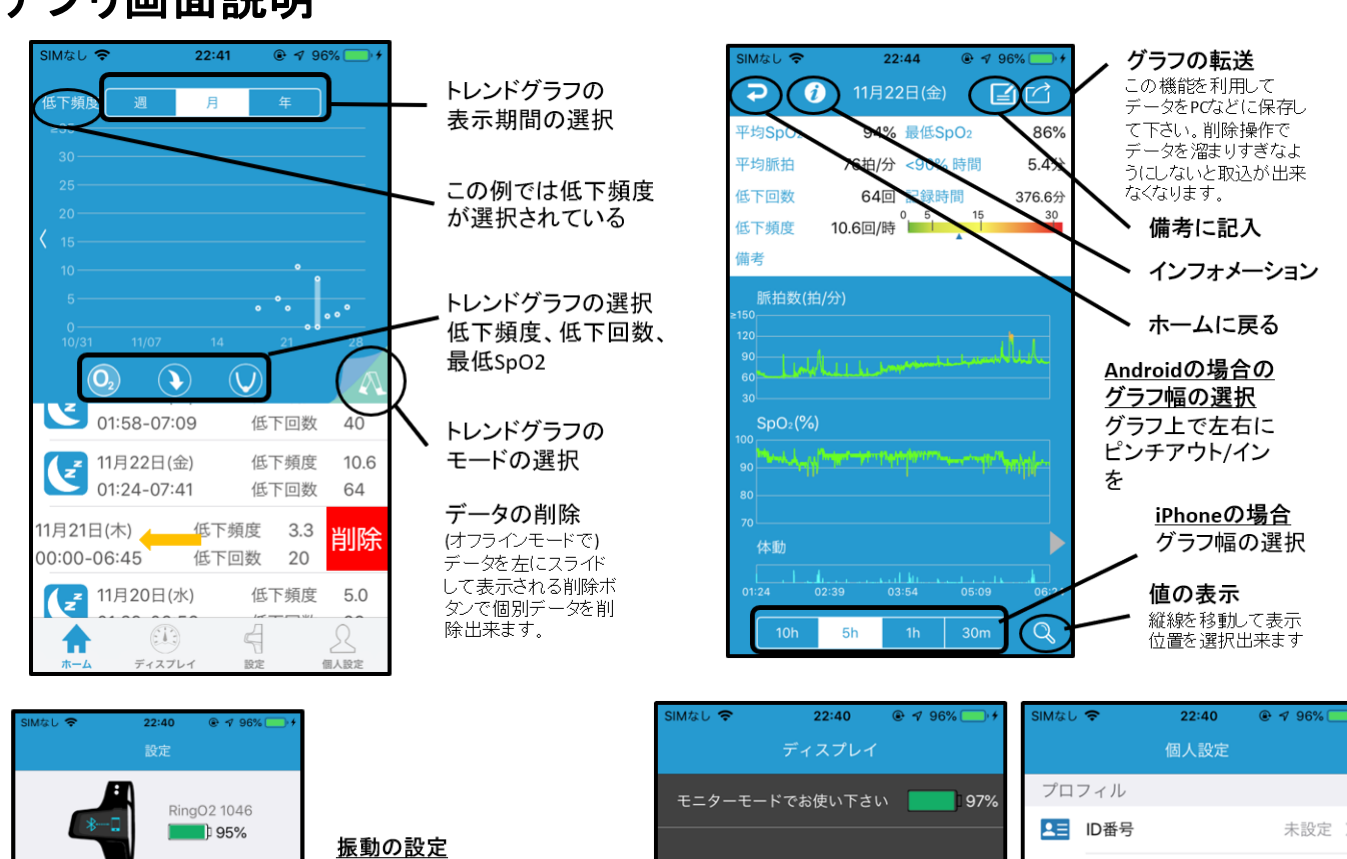

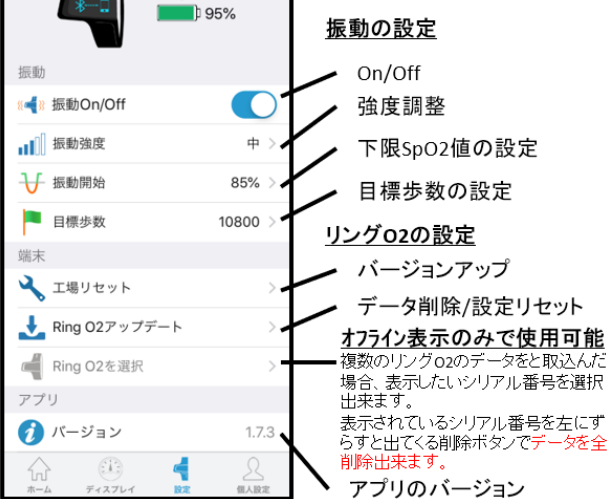

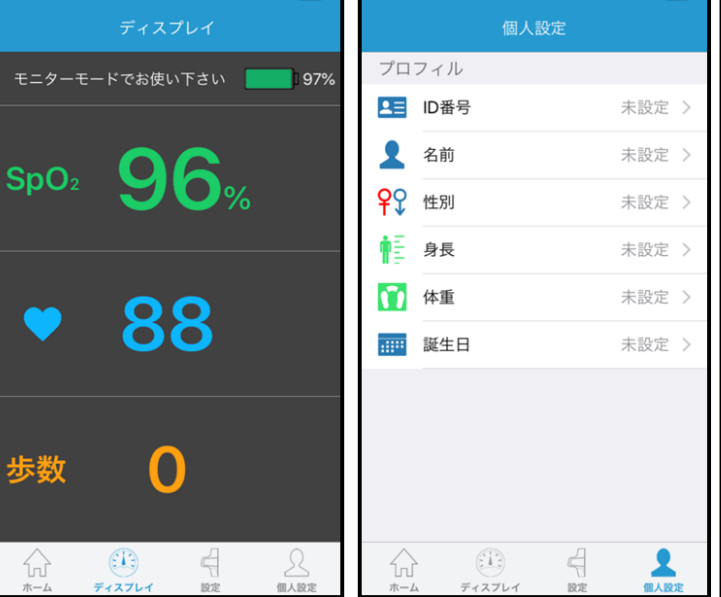

Ver. 9

# 「spo2Checker」アプリの準備と説明

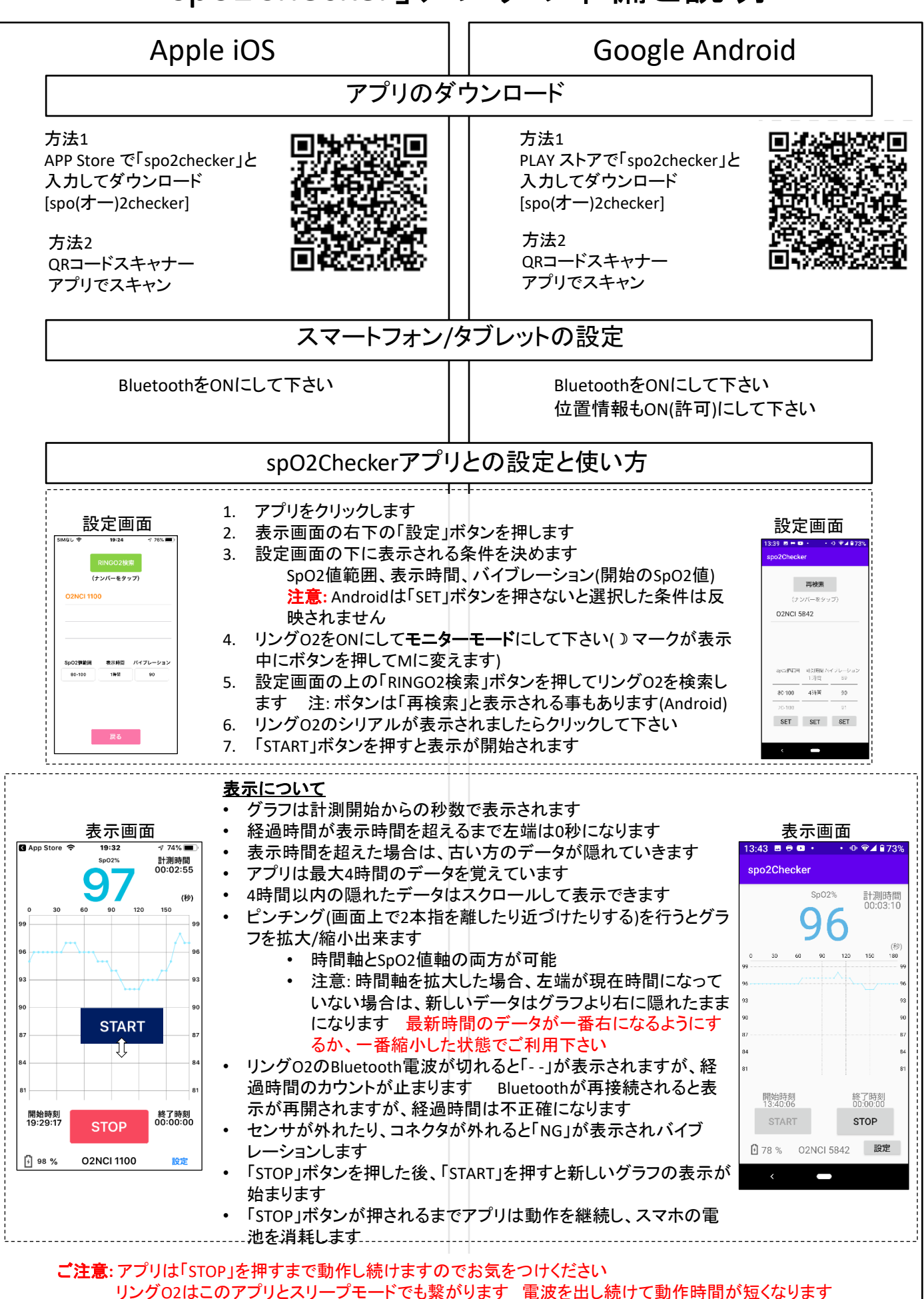

# よくあるご質問

#### リング02とアプリが繋がらない

下の機種に依存しない解決法 BluetoothをOn=>Off=>On操作する スマートフォンを再起動する

#### <u>iOSの場合</u>、

- 全体のBluetoothがOnになっていない 設定=>Bluetooth=>オンにする (iOS13)アプリのBluetoothがOnになっていない
  - 設定=>RingO2アプリ=>Bluetooth=>オンにする

Androidの場合(wifiタブレットはご利用になれません)

全体の位置情報がOnIこなっていない
(例: Ver. 7の場合) 設定=>Bluetooth=>OnIこする
(例: Ver. 10の場合)設定=>位置情報=>OnIこする
アプリの位置情報がOnIこなっていない(Ver. 6以降)
(例: Ver. 7の場合)設定=>アプリ=>Ring O2=>権限=>位置情報をOn
(例: Ver. 10の場合)設定=>位置情報=>アプリの権限=>RingO2=>許可

### 値が低く出る

指の血行等の個人差で低い値が出ることが場合があります 値が高く出る 指をお選び下さい 解決しない場合は別売の指先センサをご利用下さい

ご入用の場合は弊社にご連絡下さい

### 途中で測定が止まっている

測定中にセンサと指の間に隙間が出来たりすると途中で止まります より太い指をお選び下さい コネクターが外れても止まります

#### 0/0と表示されてデータが取り込まれない

ring O2アプリに取込んだデータ量が許容範囲を超えています

ホーム画面の一つ一つ削除するか一括削除して下さい

個別削除 - ホームのデータを左にスライドする

ー括削除 – 設定の「Ring O2を選択」を押して、表示されたRing O2を左にスライドする アプリ内の許容データ量を確保できるまで削除しないとデータの取込が 復活しません

#### 防水ですか?

本品は防水・防沫仕様ではありません。ご注意下さい 清拭する場合は柔らかい布または綿に水または消毒用アルコールを含ませ て、よく絞ってから行ってください

### 推奨

アプリにデータが溜まりすぎると反応が遅くなったり、データを取込まない現象が発生する場 合があります

小まめにデータを削除される事をお勧めします ホーム画面のリストをスクロールし、削除するデータを左スライドすると削除ボタンが表示さ れます

グラフの画像データはメールなどに添付して送る事が出来ます この機能を用いてデータを PCなどに転送して保存、管理が出来ます ホーム画面のデータを選択すると画面の右上に 矢印付きの口のアイコンが表示されます これをクリックするとデータを転送出来ます

## 用語説明

- SpO<sub>2</sub>とは 動脈血中のヘモグロビンの何%に酸素が結合しているかを示します 安静時で、正常では96%以上、90%未満は呼吸不全の状態と言われています
- 平均SpO<sub>2</sub> 測定時間内の動脈血酸素飽和度(SpO<sub>2</sub>)の平均値
- 最低SpO<sub>2</sub> 測定時間内の動脈血酸素飽和度(SpO<sub>2</sub>)の最低値
- 低下回数 睡眠時間内にSpO<sub>2</sub>値がベースラインから3%以上低下した回数
- <90%時間 測定時間内にSpO,値が90%未満になった合計時間
- 平均脈拍 測定時間内の脈拍数の平均値
- 記録時間 測定開始から終了までの時間
- 低下頻度 睡眠中の1時間当たりの平均低下回数を低下頻度と表現しています 回数が少ないほど状態は良好で、多くなるほど不良となります